# Installation

- InstallationConfiguration
- Configuration

   Preferences
- Screen shots

## Installation

- Download last version of portlet war from esup maven repository
- From uPortal launch ant portlet.deploy -DportletApp=/path/to/war/portlet.war
- As uPortal administrator register this new portlet
  - Don't forget editing preferences (see bellow)

## Configuration

#### Preferences

| Name                      | Definition                                                                  | Editable | Example                                                                                                   |
|---------------------------|-----------------------------------------------------------------------------|----------|----------------------------------------------------------------------------------------------------|
| nuxeoHost                 | Nuxeo URL                                                                   | YES      | http://localhost:8080/nuxeo                                                                               |
| nuxeoPortalAut<br>hSecret | Secret used by Nuxeo portal-sso authentication layer                        | NON      | ITJDrjUWLGZ1fNSil795                                                                                      |
| NXQL                      | NXQL to used by this portlet instance                                       | YES      | SELECT * FROM Document WHERE ecm:path STARTSWITH '/default-domain /workspaces/' ORDER BY dc:modified DESC |
| maxPageSize               | Number of entries by page                                                   | YES      | 10                                                                                                    |
| columns                   | JSON describing columns to be displayed (list of Nuxeo document attributes) | YES      | ["dc:title", "dc:modified", "dc:creator", "dc:description"]                                               |

"Editable" is useful uniquely if uPortal administrator add edit capability to the portlet.

In this case, if uPortal administrator configure a preference as read-only=false, this preference will be editable with the portlet edit view.

## Screen shots

≙

| Accueil esup-ecn                       | n-dashboard                  |                                                |
|----------------------------------------|------------------------------|------------------------------------------------|
| Titre                                  | Demière<br>modification      | Description                                    |
| <ul> <li>logo eclipse</li> </ul>       | juin 27, 2013<br>01:33:17 PM |                                                |
| <ul> <li>livre d'images</li> </ul>     | juin 27, 2013<br>01:32:11 PM |                                                |
| = Test                                 | juin 27, 2013<br>01:29:01 PM | Description                                    |
| <ul> <li>pointsGeneraux.pdf</li> </ul> | juin 27, 2013<br>01:19:11 PM |                                                |
| <ul> <li>pointsGeneraux.odp</li> </ul> | juin 27, 2013<br>01:19:10 PM |                                                |
| ⇒ idées.txt                            | juin 27, 2013<br>01:19:09 PM |                                                |
| <ul> <li>esup-day-16</li> </ul>        | juin 27, 2013<br>01:19:09 PM |                                                |
| <ul> <li>testR82</li> </ul>            | juin 27, 2013<br>11:55:57 AM | J'ai oublié<br>de mettre<br>une<br>description |
| - testRB                               | juin 27, 2013<br>11:51:47 AM |                                                |

|     | Titre                | Demière redification        | Description                            |
|-----|----------------------|-----------------------------|----------------------------------------|
| •   | logo e clipse        | juin 27, 2013 01: 33: 37 PM |                                        |
|     | livre d'images       | juin 27, 2013 01: 32:11 PM  |                                        |
| 2   | Test                 | juin 27, 2013 01:29 00 PM   | Description                            |
| 2   | paintettenerana.pdf  | juin 27, 2013 01 19 11 PM   |                                        |
| н.  | pol monener aux o dp | juin 27, 2018 01 18 10 PM   |                                        |
| 2   | ide es tot           | juin 27, 2013 01 18 09 PM   |                                        |
| ia. | esup-day-16          | Juln 27, 2013 01:19:09 PM   |                                        |
| 8   | testFI02             | Juln 27, 2013 11:56:57 AM   | j's i cubilé de mettre une description |
| 10  | test#0               | juin 27. 2013 11:51:47 AM   |                                        |
|     |                      | Pres 1 B                    | est.                                   |

vue desktop

vue mobile